## Viewing Results in Regatta Networks

Go To the DPYC Racing Website Then select Race Schedule Entry and Results You should be on this page: dpyc.org/Racing/race-schedule-results Now click on the race you're interested in

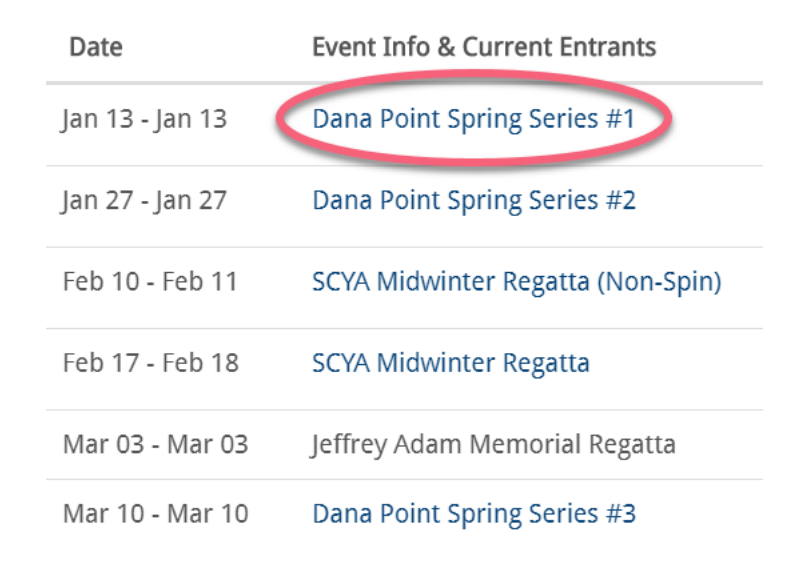

Now You're at the Regatta Networks website for the race series or regatta you clicked on. On this screen click on Newsroom & Results

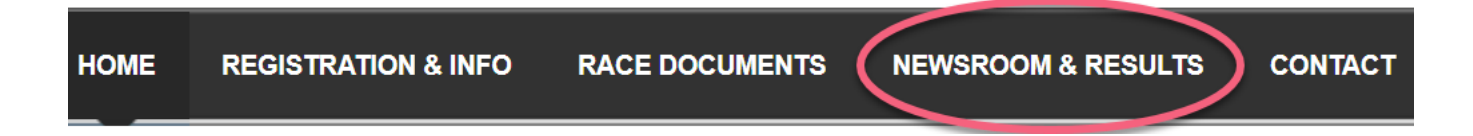

## Now Click on Race Results

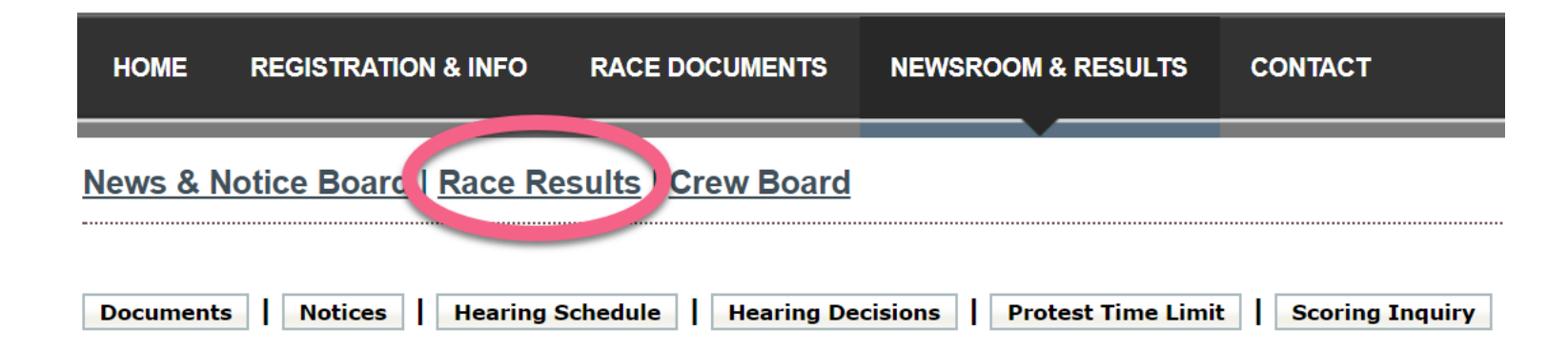

Here you see results for the whole series or regatta. For each race in the series there's a column with the Race Number and Corrected Time. Click on View With Divisions to see the results for each fleet.

[View in Media Format] scroll View With Divisions] bar Spinnaker (25 boats) (top) RACE Series Standing - 1 race scored NUMBER Information is provisional and subject to modification Regatta results last updated: Sunday, January 14, 2018 11:06:20 AM CDT Click on race number to view detailed race information. Pos Sail Skipper Yacht Club 1 **Corrected Ti** Boat Rating Corrected 1 19 Occam's Razor 45 Eduard Kooij [A] DPYC 03:37:56 1 03:37:56 49 45 DPYC 03:43:24 2 03:43:24 2 Ruckus Brian Werner [A] 03:45:18 3 43262 White Lightning 96 Jason Adamson [B] DPYC 03:45:18 3 4 67720 96 Jeremy Quinton [B] DPYC 03:48:14 4 03:48:14 Gray Goose 5 03:49:11 77429 96 Norman Hosford [B] DPYC 03:49:11 5 Chaos Theory 6 40641 Schock Wave 123 Don Skrdlant [C] DPYC 03:50:17 6 03:50:17 7 Trofina 2 150 Anna Scharer [D] DPYC 03:50:31 7 03:50:31 46717

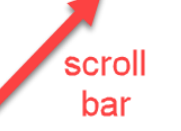

Race Number and Corrected Time for each race in the series. Click on the Race Number column heading for more detailed results for that race.

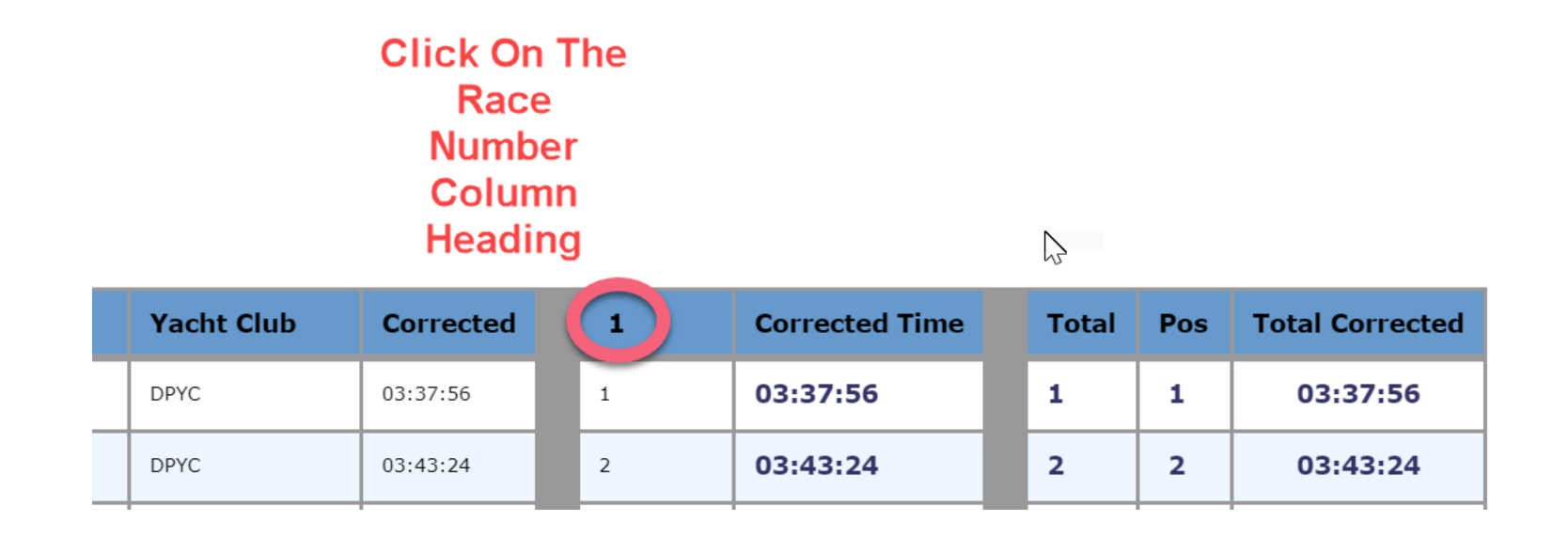

## Detailed Race Results for a Single Race in a Series

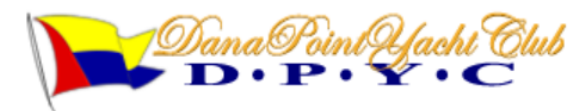

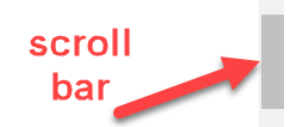

2018 Dana Point Spring Mini-Series Dana Point Yacht Club | January 13-June 09, 2018

## Spinnaker, Division A (6 boats)

Race 1

Race Information: Start Date/Time = January 13, 2018 12:23:00, Length (NM) = 10.1 - Course Rating: RLC

| Pos | <u>Sail</u>   | <u>Skipper</u> | <u>Boat</u>       | <u>Club</u>              | <u>Rating</u> | <u>Div.</u> | <u>Finish Time</u> | <u>Elapsed</u> | <u>Time Allow</u> | <b>Corrected</b> |
|-----|---------------|----------------|-------------------|--------------------------|---------------|-------------|--------------------|----------------|-------------------|------------------|
| 1   | 19            | Eduard Kooij   | Occam's Razor     | DPYC                     | 45            | A           | 16:08:31           | 03:45:31       | 00:07:35          | 03:37:56         |
| 2   | 49            | Brian Werner   | Ruckus            | DPYC                     | 45            | А           | 16:13:59           | 03:50:59       | 00:07:35          | 03:43:24         |
| 3   | USA691        | Dennis Swift   | Beulah's Biscuits | Arizona<br>Yacht<br>Club | 42            | A           | 16:28:17           | 04:05:17       | 00:07:04          | 03:58:13         |
| 4   | 38021A        | Chuck Bayless  | SPIRIT            | DPYC                     | 27            | А           | 16:26:58           | 04:03:58       | 00:04:33          | 03:59:25         |
| 5   | 005           | James Wert     | Soffio Di Dio     | DPYC                     | 60            | А           | NO TIME            | NO TIME        | NO TIME           | NO TIME          |
| 6   | USA<br>115-R1 | Joe Cramer     | Power Point       | OYC                      | 36            | A           | NO TIME            | NO TIME        | NO TIME           | NO TIME          |

Race Information: Start Date/Time = January 13, 2018 12:23:00, Length (NM) = 10.1 - Course Rating: RLC

Information is provisional and subject to modification

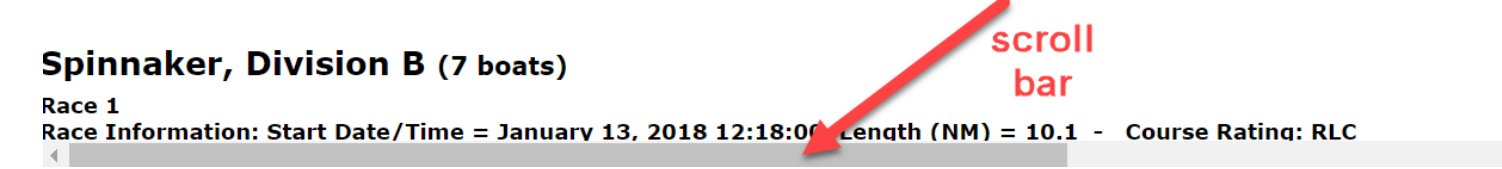